### **EXPLICATIONS POUR L'INSCRIPTION DU HSK**

### I. Première étape : Créer mon compte personnel

http://www.chinesetest.cn/index.do

| 1 Je me conne                               | cte sur le site c<br>语专证服务网<br>w.chinesetest.cn           | l'inscripti                                                                                        | on<br>体中文   English 日本語   한국어                                                                                                    | haut à d<br>pisis une la<br>convient<br>e.<br>Feners Pycconi I<br>Pre<br>Login S | roite, je<br>ingue qui<br>pour le |
|---------------------------------------------|-----------------------------------------------------------|----------------------------------------------------------------------------------------------------|----------------------------------------------------------------------------------------------------|----------------------------------------------------------------------------------|-----------------------------------|
| > Inscription à l'examen                    |                                                           |                                                                                                    | Connexion Au                                                                                                    |                                                                                  | S                                 |
| HSK<br>Chinese Proficiency Test             | SKK           Seaking Test             Youth Chinese Test | BCT<br>Business Chinese Test                                                                       | Nom d'utilisateur<br>Mot de passe                                                                                                    | Entr                                                                             | ainement                          |
| Consultation du plan Consult                | ation du plan Consultation du plan                        | Consultation du plan                                                                               | Retrouver le mot de passe                                                                                                    |                                                                                  | entre de                          |
| न्दिः                                       | 走进中<br>Into Cl                                            | 国 从这里<br>hina From Here                                                                            | <b>开始</b><br>•                                                                                                    | Fo                                                                               | sire aux                          |
| Consulter les résultats Con                 | nsultation de                                             | > Nouvelles                                                                                        |                                                                                                    | plus                                                                             | lestions                          |
| Numéro de convocation<br>Code de validation | NOM et Prénom                                             | Calendrier des examer     Calendrier des examer     Date de l'examen de l     Les premiers examen: | ns de chinois 2014 (2014-03-31)<br>ns de chinois 2013 (2013-01-18)<br>a langue chinoise 2011 (2010-12-11)<br>s globaux des nouveaux HSK et Y(2011 | Poser t<br>e1<br>0-08-24)                                                        | ine question<br>n ligne           |
|                                             |                                                           |                                                                                                    |                                                                                                    |                                                                                  |                                   |

## 1.2 Je clique sur le mot en haut du site « s'inscrire » pour créer mon compte personnel.

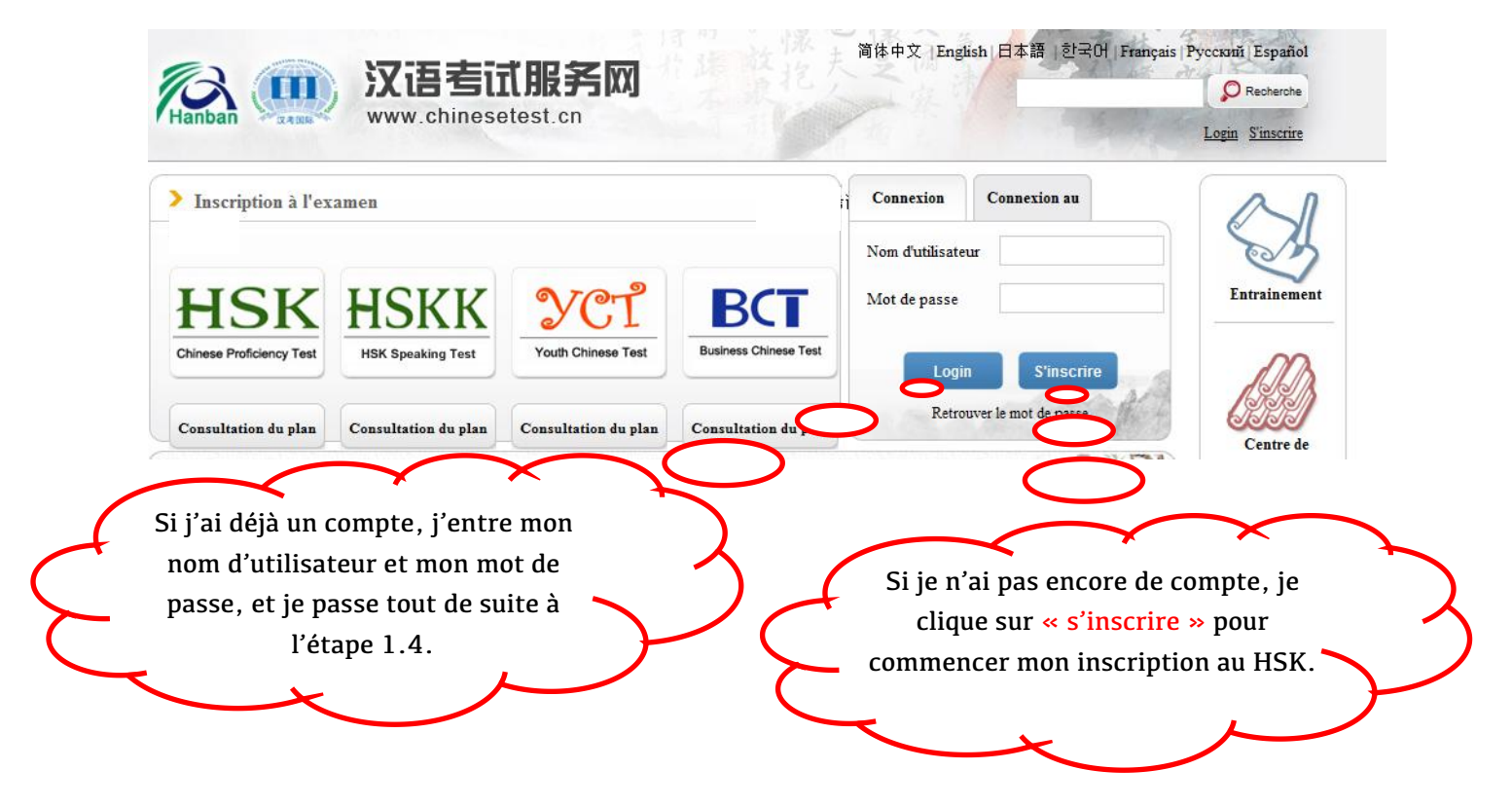

### 1.3 Je remplis la fiche et je valide en cliquant sur

« Soumettre ».

#### Accueil Présentation Inscription Centres d'examen Entrainement Règlements Nouvelles Inscription (\* indique un champ requis) 🛇 \* Veuillez entrer un Email que vous E-mail: aaaa@gmail.com utilisez régulièrement pour obtenir les informations en temps et en heure. Mot de passe : \* Au moins 6 caractères Confirmation de mot de ..... \* Doit être identique au mot de passe! passe: Nationalité: FRANCE --Langue maternelle: French Date de naissance : 1986-09-02 Combien de temps avez 6-12 mois • vous apprit le chinois : Pourquoi voulez-vous apprendre le chinois : • Comment avez-vous • professeur connu l'examen: 🥏 \* Si vous avez des problèmes de Code de validation : 3347 3347 visibilité, veuillez cliquer sur rafraîchir. J'ai lu et j'accepte « convention d'inscription » \* Veuillez lire la convention d'inscription Soumettre Reset -Après avoir rempli la fiche, je clique sur « Soumettre » pour valider et continuer.

1.4 J'ai maintenant mon compte et je clique sur « S'inscrire immédiatement » pour commencer mon inscription HSK en ligne.

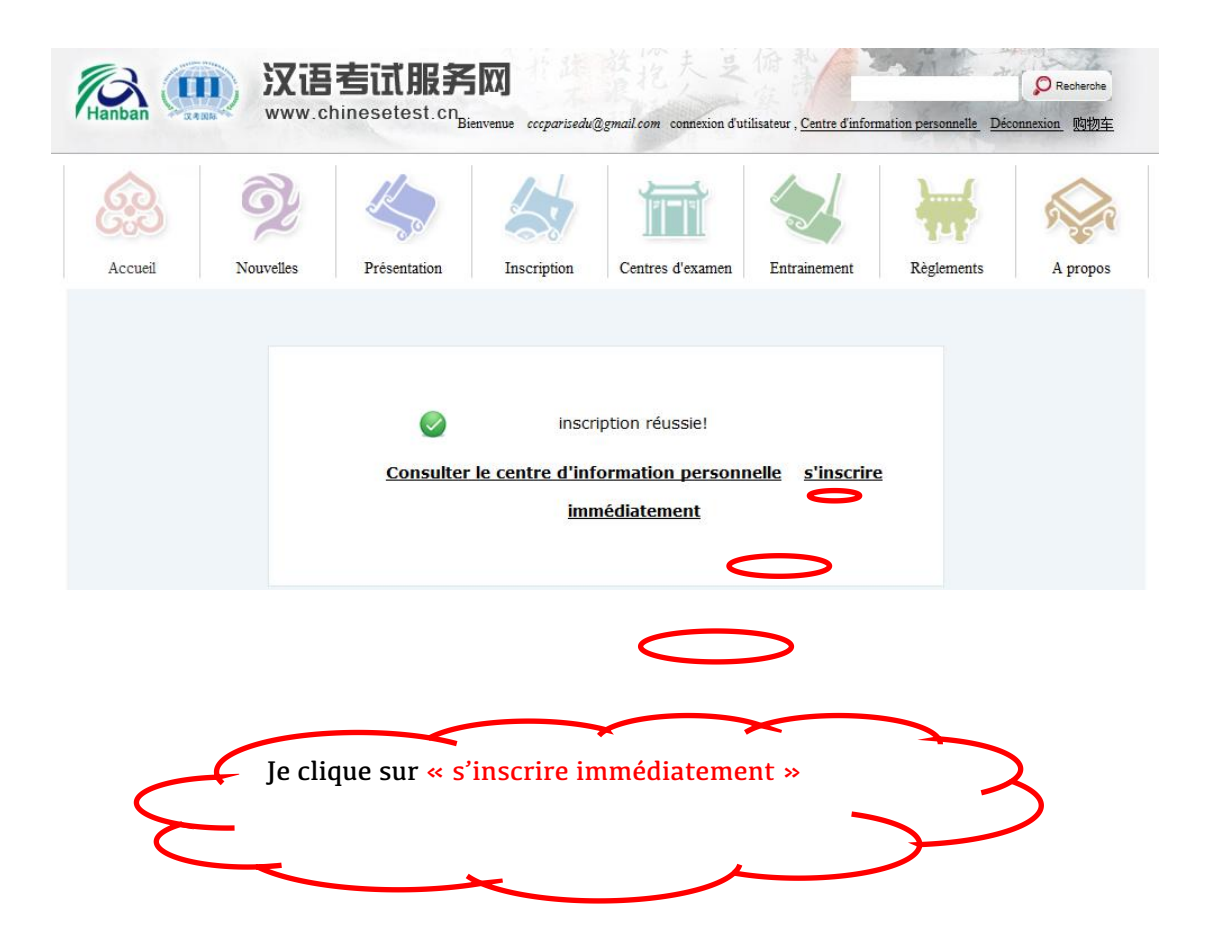

II. Deuxième étape : Choisir le niveau, le lieu et la date d'examen :

#### 2.1 Je choisis le niveau d'examen que je vais passer

(exemple : HSK Niveau 3).

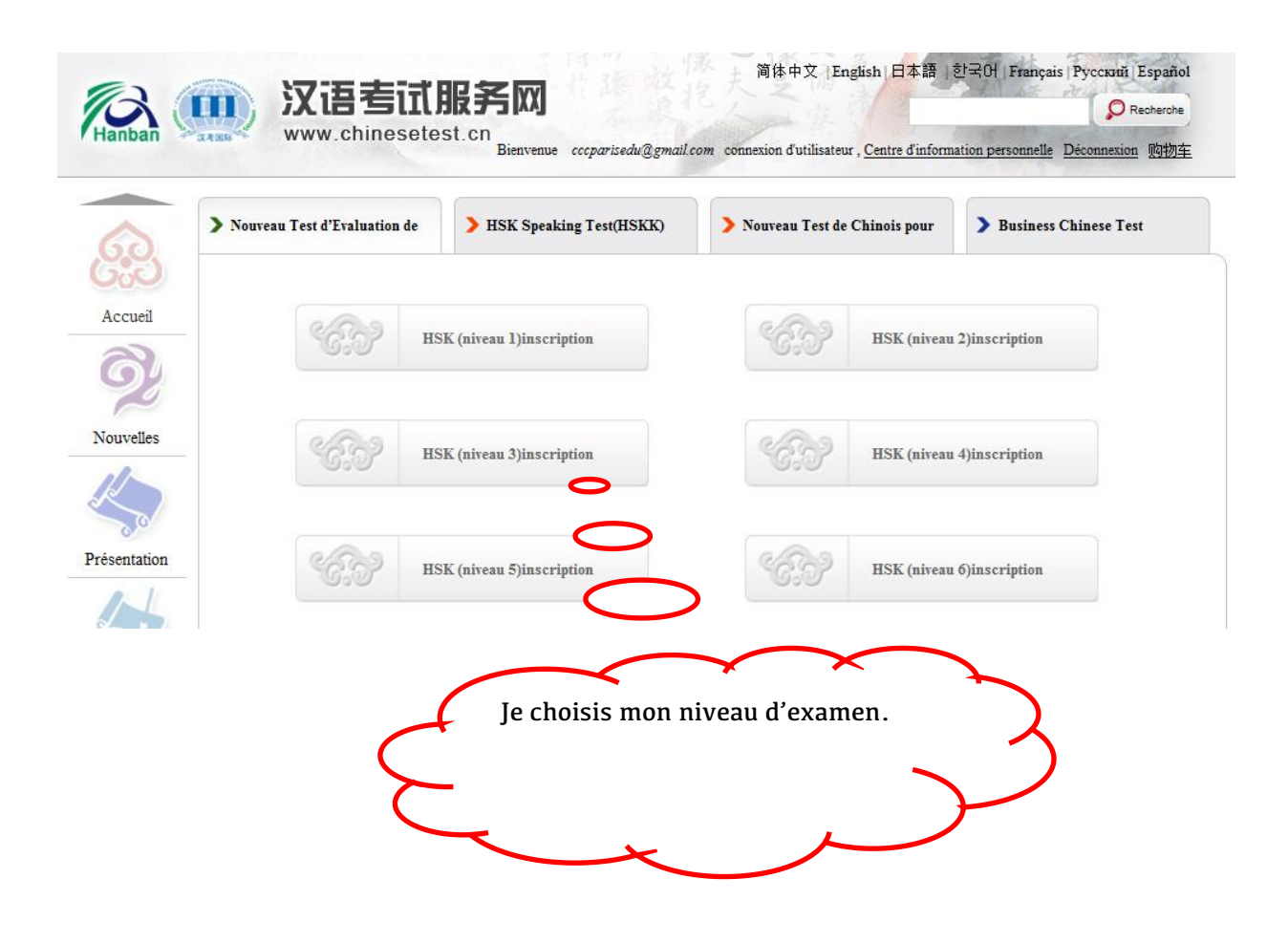

## 2.2 Je clique sur « S'inscrire » pour entrer dans les pages d'inscription.

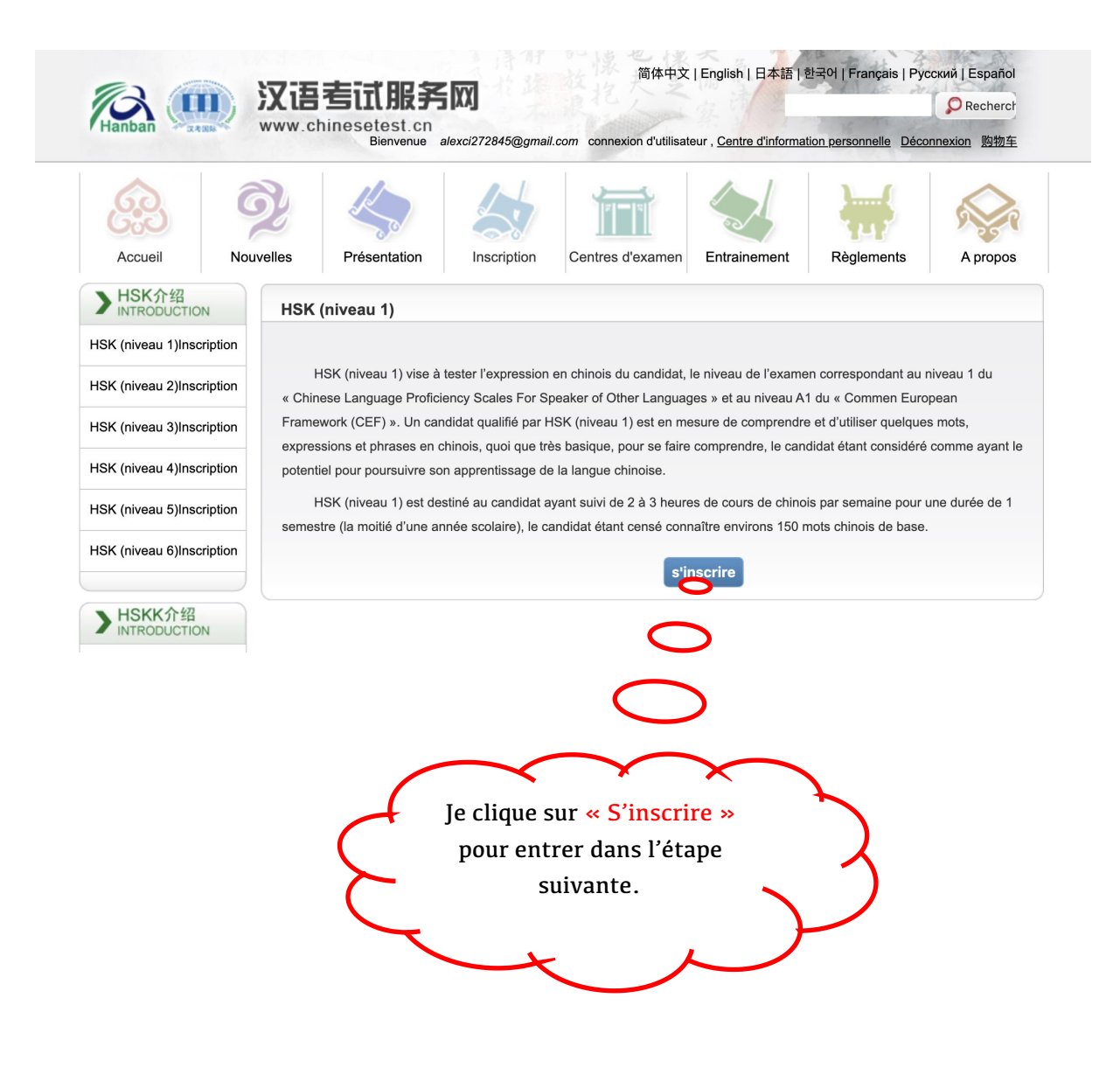

2.3 J'indique les lieux d'examen « Europe » « France » « 纸笔 考 » et « Institut Confucius du Centre culturel de Chine à Paris » et la date « 13-06-21 ». Je valide en cliquant sur « Soumettre ».

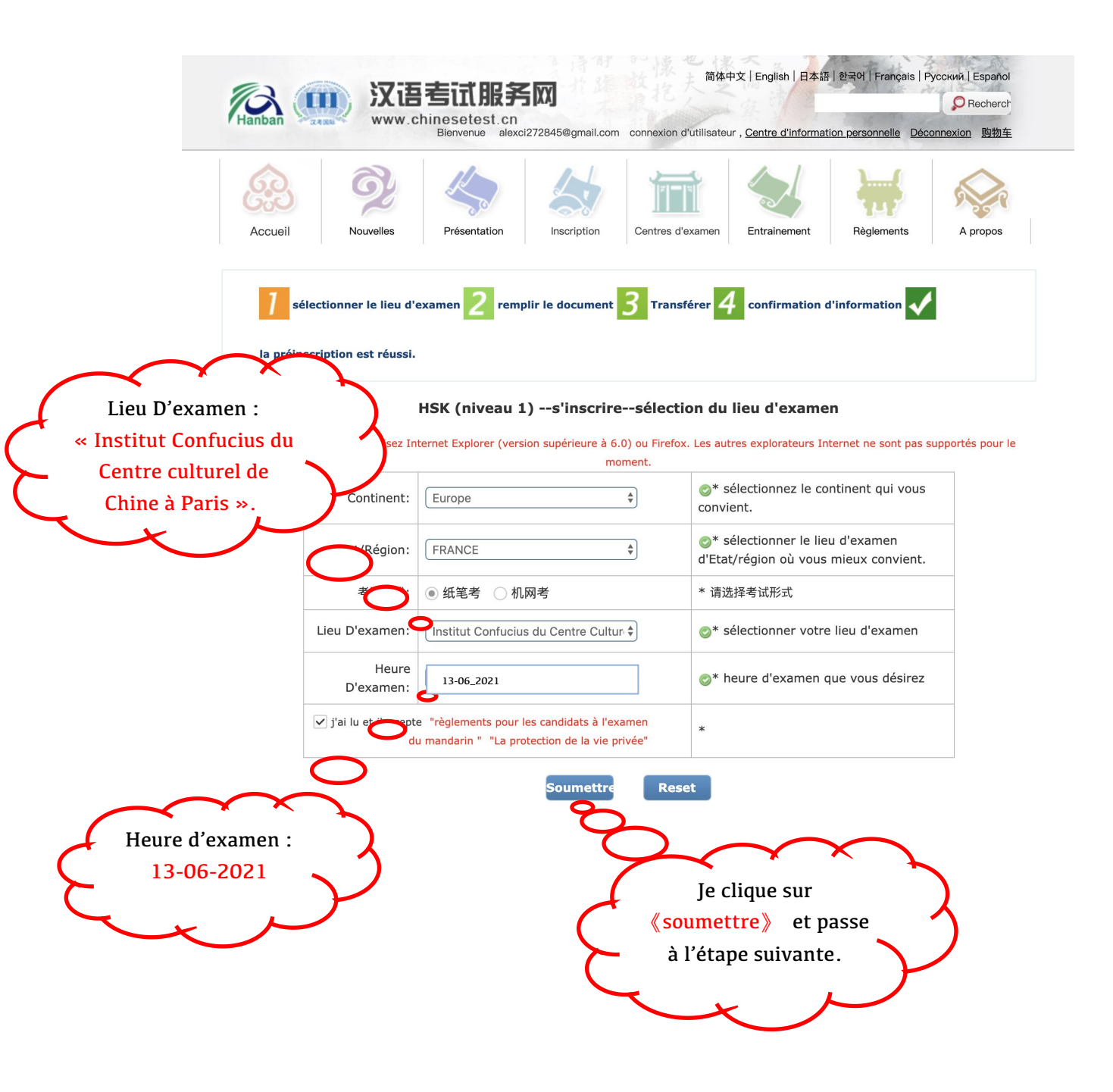

### III. Troisième étape : Remplir les informations personnelles et télécharger une photo d'identité.

### 3.1 Je remplis toutes mes informations personnelles et clique

sur « suivant » pour valider et continuer.

|         | ō) | K       |             |         |              |            |         |
|---------|----|---------|-------------|---------|--------------|------------|---------|
| Accueil | N  | D / I / | Inscription | Centres | Entrainement | Règlements | A propo |

HSK (niveau 1) --s'inscrire--enregistrement d'information des candidats

Conseils: S'il vous plait, utilisez Internet Explorer (version supérieure à 6.0) ou Firefox. Les autres explorateurs Internet ne sont pas supportés pour le moment.

| Nom D'utilisateur :                               |                                                                                                    |                                                                                |
|---------------------------------------------------|----------------------------------------------------------------------------------------------------|--------------------------------------------------------------------------------|
| Nom et prénom:                                    | xxxxxxx                                                                                               | * entrez votre nom en<br>MAJUSCULE et votre<br>prénom en minuscule             |
| Nom et prénom(en chinois):                        | 小明                                                                                                    | entrez votre nom et<br>prénom en chinois                                       |
| Sexe:                                             | (masculin 🗘                                                                                           | * cliquez sur parcourir pour<br>sélectionner                                   |
| Date De Naissance:                                | 2000-03-27                                                                                            | * tapez votre date de<br>naissance                                             |
| Nationalité:                                      | CHINA \$                                                                                              | * votre nationalité                                                            |
| Nation:                                           | (汉族 🔶                                                                                                 | * Please select your nation.                                                   |
| Langue Maternell:                                 | French \$                                                                                             | * veuillez entrer votre<br>première langue, soit le<br>langue maternelle       |
| Type De Carte:                                    | autre                                                                                                 | * sélectionner votre type<br>de carte d'identité                               |
| Numéro De La Carte:                               | xxxxxx                                                                                                | * veuillez remplir le<br>numéro de carte<br>correspondar                       |
| Numéro De Téléphone:                              | XXXXXXX                                                                                               | Je remplis mes<br>informations et clique sur                                   |
| Combien de temps avez<br>vous apprit le chinois : | (10年以上 🗘                                                                                              | « Suivant » pour valider et                                                    |
| 您是:                                               | <ul> <li>élève, étudiant</li> <li>personnel en pos</li> <li>autres (professions libérales)</li> </ul> | continuer.                                                                     |
| 推广码:                                              |                                                                                                    | 请输入推广码(可不安                                                                     |
| Adresse:                                          |                                                                                                    | Ds coordonnées                                                                 |
| Remarques:                                        |                                                                                                    | limite de 0-50 caractères<br>ou caractères chinois, y<br>compris les symboles! |

#### 3.2 Je télécharge une photo d'identité de mon ordinateur.

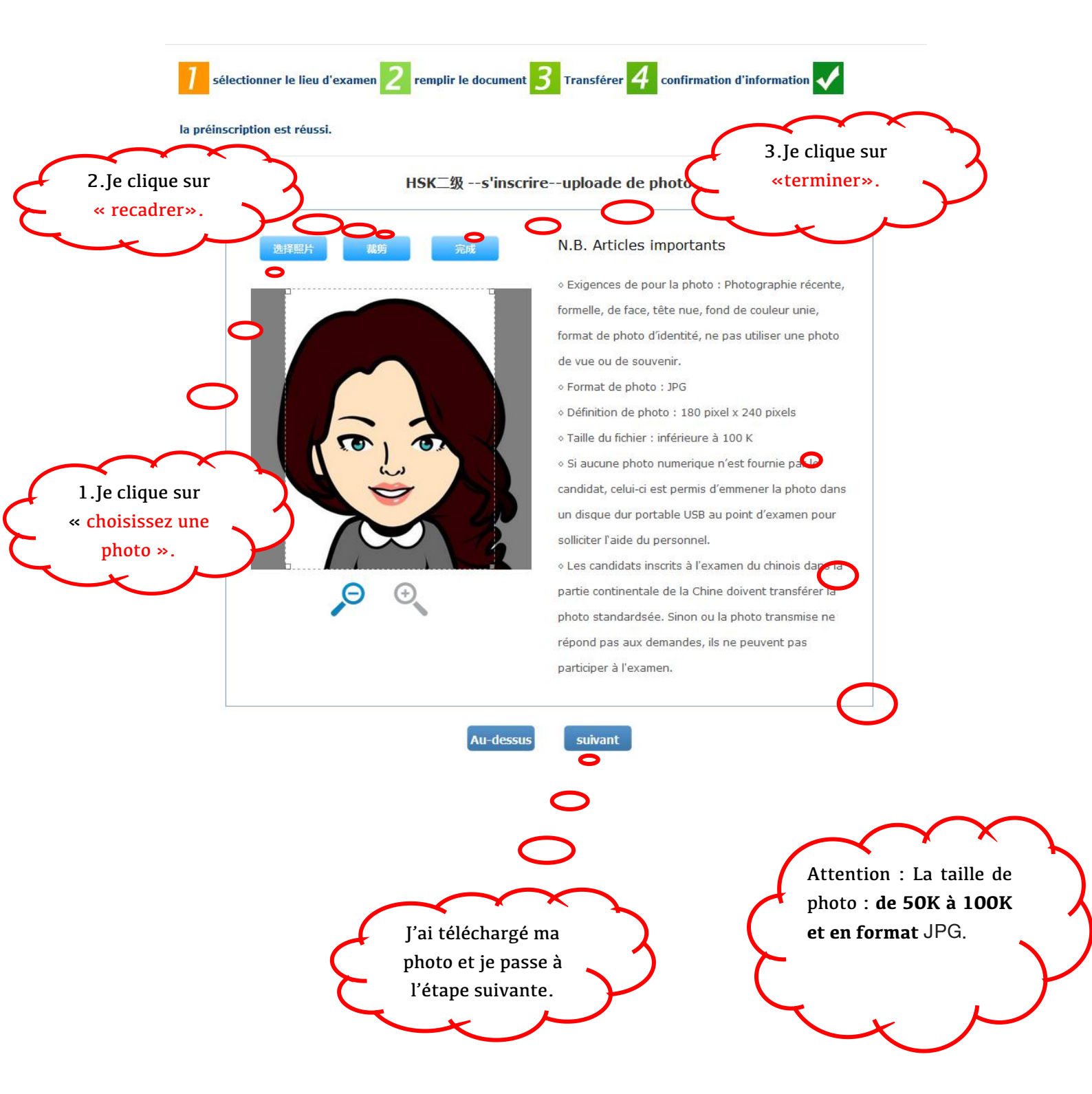

### IV. Quatrième étape : Vérifier les informations et imprimer la fiche d'inscription.

# 4.1 Je vérifie minutieusement la fiche remplie de mes informations, je confirme et soumets mon inscription.

HSK (niveau 2) --s'inscrire--confirmation des informations du candidat

| Nom<br>D'utilisateur                                    | aaaa@gmail.com                                         | Photo<br>Personnelle |  |  |
|---------------------------------------------------------|--------------------------------------------------------|----------------------|--|--|
| Nom et<br>prénom<br>Nom et<br>prénom(en<br>chinois)     | \$6.96.96.96                                           |                      |  |  |
| Sexe                                                    | Féminin                                                | 1 ml a               |  |  |
| Date De<br>Naissance                                    | 2002-08-01                                             |                      |  |  |
| Numéro De<br>Téléphone                                  | अंद अंद अंद अंद अंद अंद अंद अंद अंद                    |                      |  |  |
| Adresse                                                 |                                                        |                      |  |  |
| Nationalité                                             | FRANCE                                                 |                      |  |  |
| Langue<br>Maternell                                     | French                                                 |                      |  |  |
| Type De<br>Carte                                        | Carte d'identité                                       |                      |  |  |
| Numéro De<br>La Carte                                   | ak at at at at at at at at                             |                      |  |  |
| Combien de<br>temps avez<br>vous apprit<br>le chinois : | 1年                                                     |                      |  |  |
| 您是:                                                     | étudiant de formation au chinois                       |                      |  |  |
| Niveau De<br>L'examen                                   | HSK二级                                                  |                      |  |  |
| Heure<br>D'examen                                       | 13/06/21                                               |                      |  |  |
| nom du lieu<br>d'examen                                 | Institut Confucius du Centre Culturel de Chine à Paris |                      |  |  |
| 考试地点                                                    |                                                        |                      |  |  |

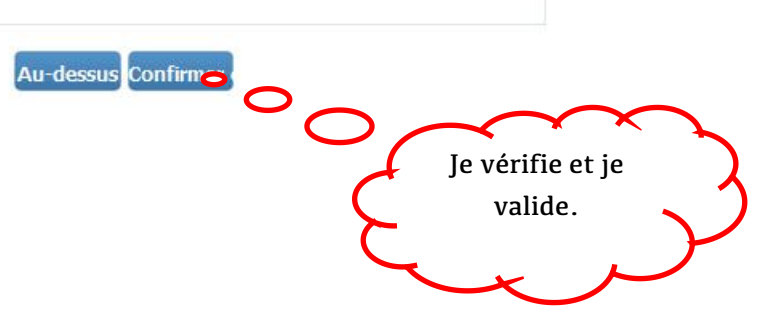

4.2. Ça y est ! Il ne me reste qu'à payer les frais d'inscription par virement bancaire pour valider définitivement mon inscription !

Ci-après le RIB du Centre culturel de Chine Paris pour effectuer le virement bancaire :

RIB du Centre culturel de Chine à ParisBANQUE : SOCIETE GENERALETitulaire : Centre culturel de Chine à ParisDomiciliation : SG PARIS ST DOMINIQUE (03290)COMPTE BANCAIRE : 30003 03350 00037287766 54IBAN : FR76 3000 3033 5000 0372 8776 654BIC-ADRESSE SWFT : SOGEFRPP

MOTIF DU VIREMENT : Lors du virement, il est impératif d'indiquer le NOM, PRENOM et niveau du HSK du candidat Exemple - MOTIF lors du virement bancaire : DUPONT François, HSK 1 Une fois votre virement effectué, nous vous remercions par avance de nous envoyer une attestation de virement ou une capture d'écran à l'adresse: cccpinscriattestation@gmail.com

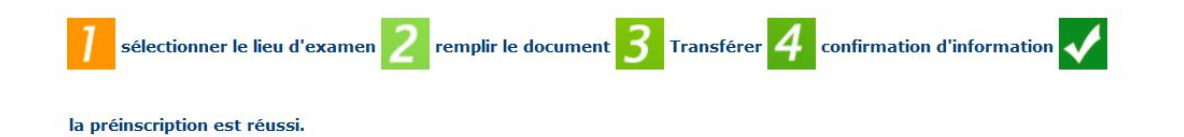

La préinscription est réussi, la confirmation d'examen a été envoyé à votre Email

Le règlement ou la consultation des frais d'examen doivent s' informer auprès l'Institut Confucius du **Centre Culturel de Chine à Paris** avant le 07/05/21 Si vous ne pouvez pas régler ces frais avant la date fixée, votre inscription à l'erre en sera automatiquement annulée. Une fois les frais d'examen réglés, l'examen ne pourra être annulé.

Vérifiez que vos informations sont correctes. En cas d'erreur, et si les frais ne sont pas encore réglés, vous pourrez modifier vos informations dans le centre individuel. Si vous avez déjà payé, veuillez contacter votre point d'en pour les faire modifier.

Rendez-vous sur ce site à partir du 03/06/21 pour imprimer votre convocation à l'examen.

Consulter le centre d'information personnelle Retourner à la page d'accueil

Attention : Je dois payer avant le 07 mai 2021 pour valider définitivement mon inscription. 4.3 Entre-temps, je télécharge les ressources du site du centre d'examen HSK et je m'entraine chez moi avant l'examen :

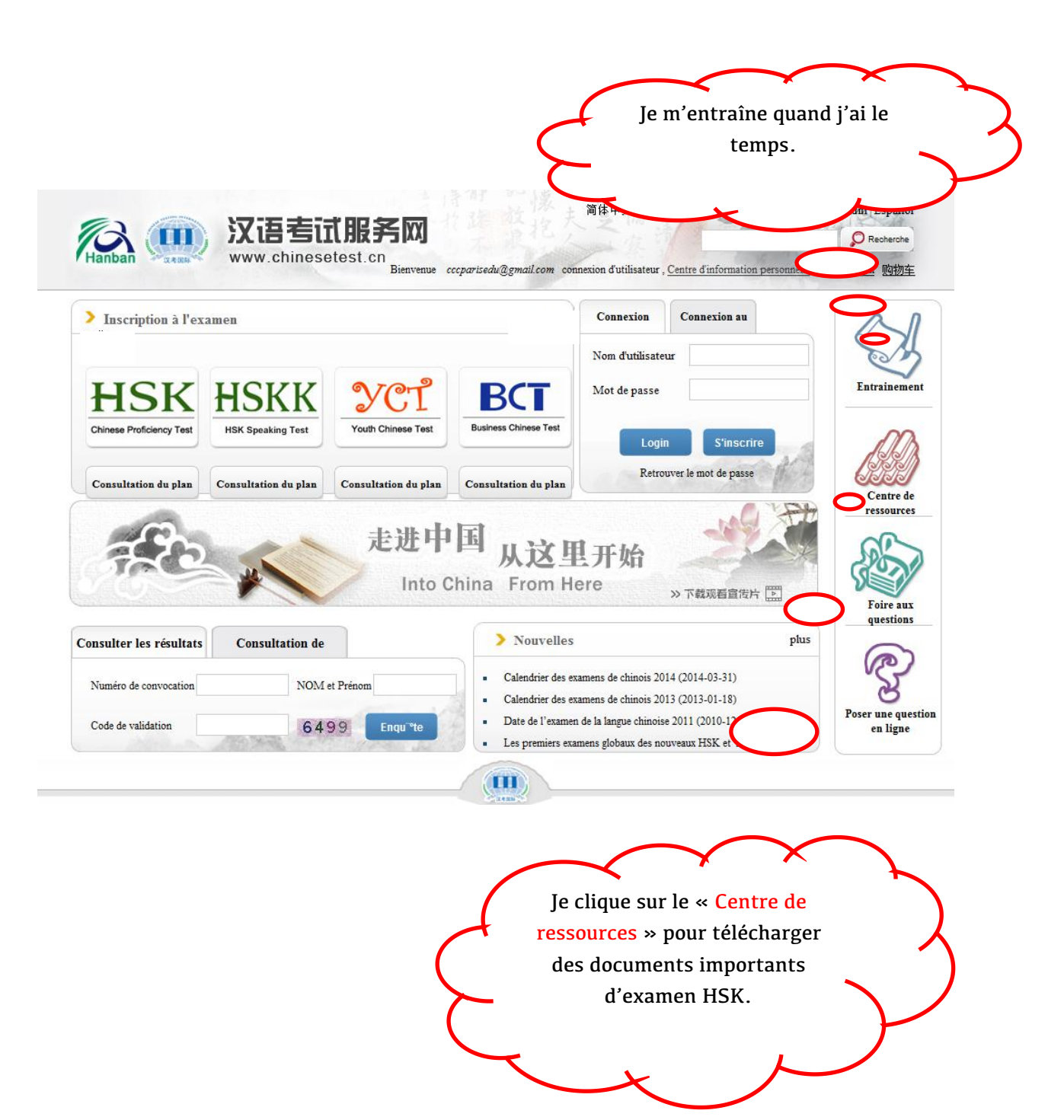